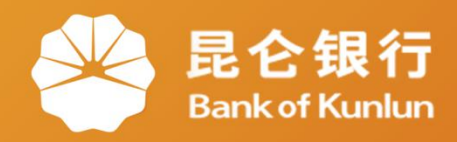

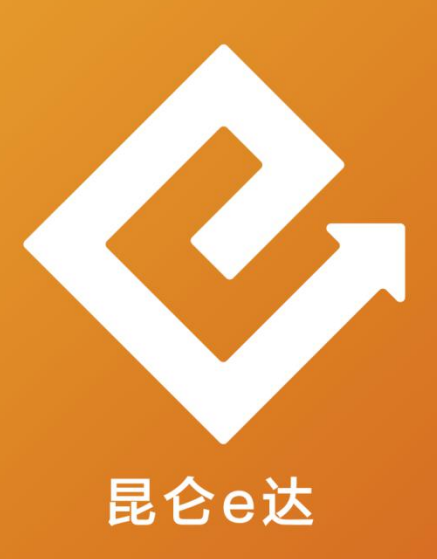

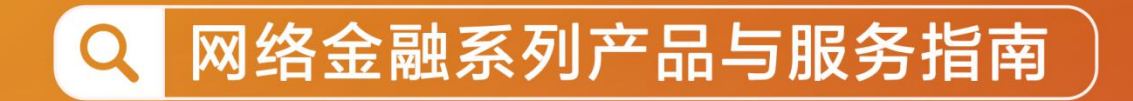

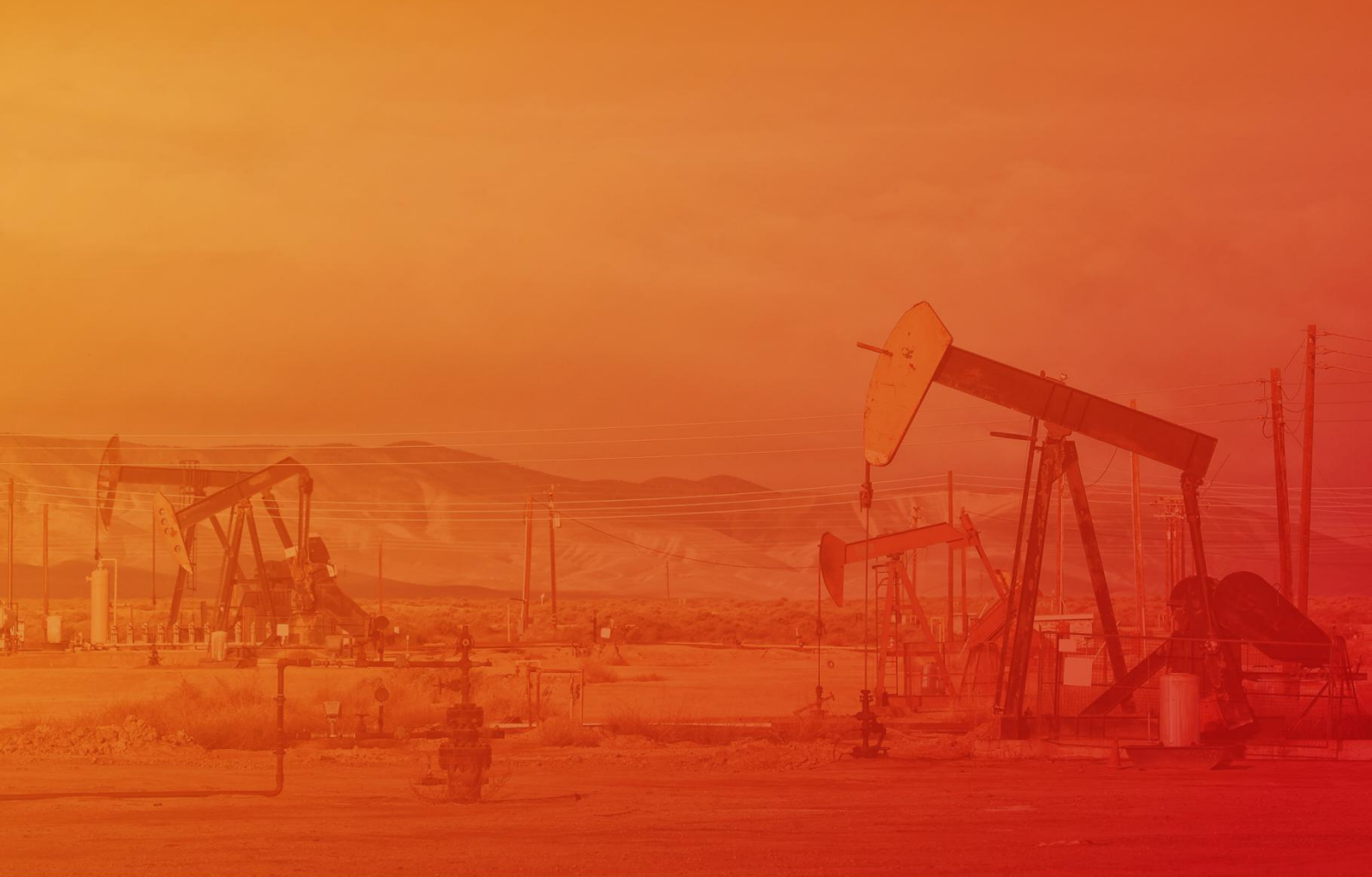

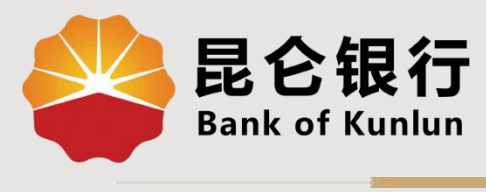

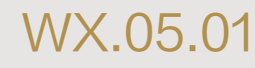

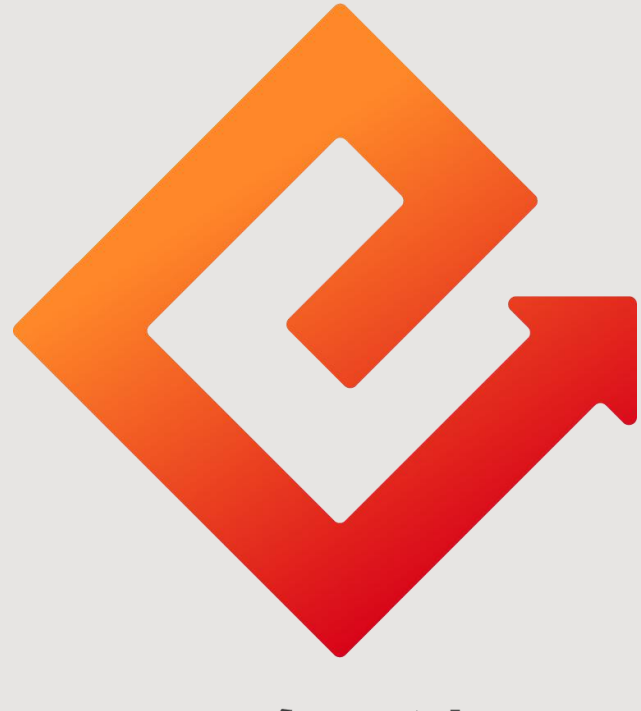

### 昆仑e达

### --微信银行余额与交易明细查询

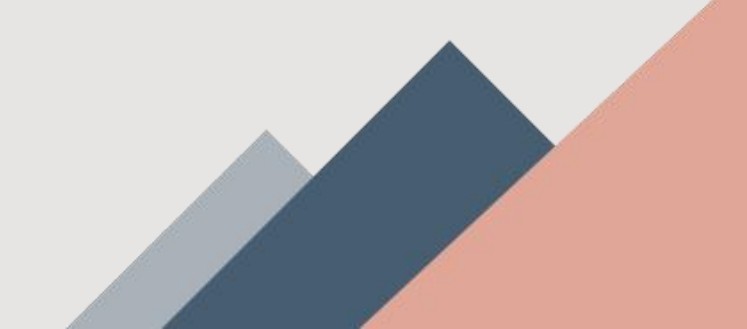

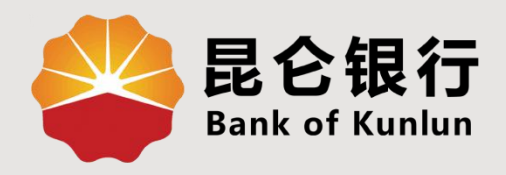

## 01 余额查询

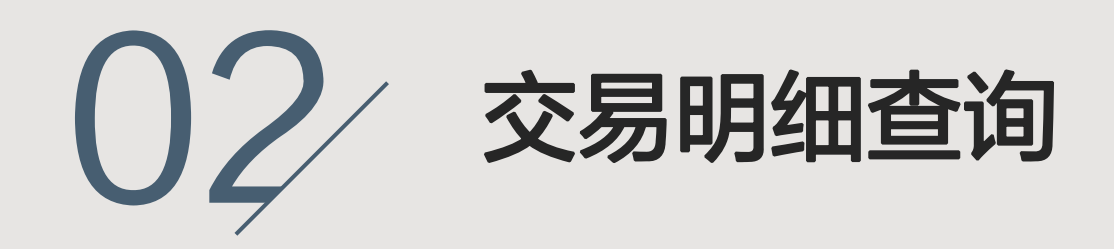

# 03/注意事项

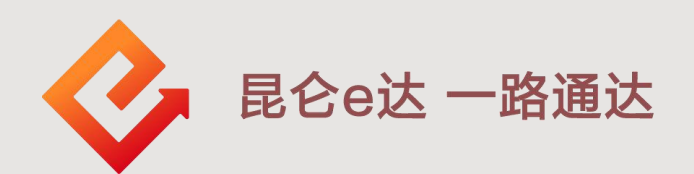

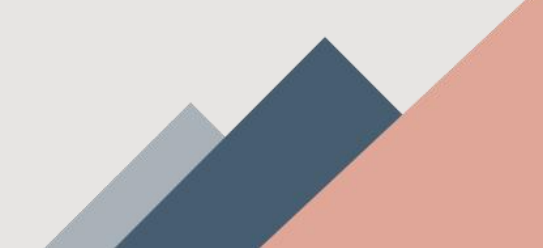

1.余额查询

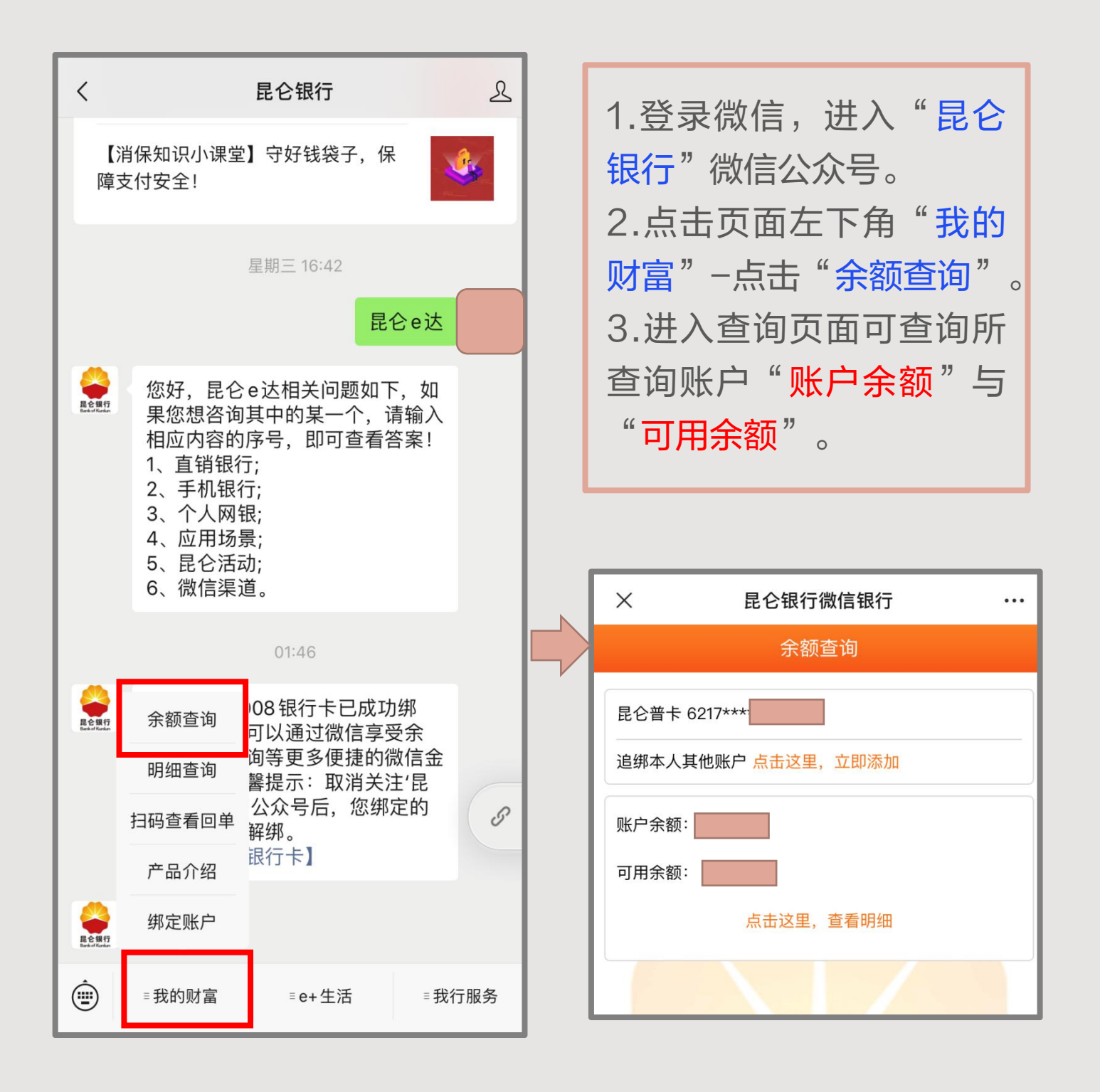

#### 2.交易明细查询

1.登录微信,进入"昆仑银行"微信公众号。
 2.点击页面左下角"我的财富"-点击"明细查询"或在余额查询页面点击"点击这里,查看明细"均可进入明细查询。
 3.进入明细查询页面选择需要查询账户,选择时间(可选择:本日、本周、本月、近三个月、自定义起止日期),点击查询即可查看对应时间段账户所有交易。

| <                          |                                                                                                    | 昆仑银行                                |                  | L | ſ                                         | X 昆仑银行微信银行 ····                             |
|----------------------------|----------------------------------------------------------------------------------------------------|-------------------------------------|------------------|---|-------------------------------------------|---------------------------------------------|
| 【消保知识小课堂】守好钱袋子,保<br>障支付安全! |                                                                                                    |                                     |                  |   |                                           | 余额查询                                        |
| 星期三 16:42<br>昆仑e达          |                                                                                                    |                                     |                  |   | 昆仑普卡 6217***<br>追绑本人其他账户 <u>点击这里,立即添加</u> |                                             |
| RC NT                      | <ul> <li>您好,昆仑e达相关问题如下,如<br/>果您想咨询其中的某一个,请输入<br/>相应内容的序号,即可查看答案!</li> <li>1、直销银行;</li> <li>2、手机银行;</li> <li>3、个人网银;</li> <li>4、应用场景;</li> <li>5、昆仑活动;</li> <li>6、微信渠道。</li> </ul> |                                     |                  |   |                                           | 账户余额:<br>可用余额:<br>点击这里,查看明细                 |
| <b>副会現行</b><br>Bakef Rader | 余额查询                                                                                                    | 01:46<br>08银行卡已成功                   | ]绑               |   |                                           | × 昆仑银行微信银行 …                                |
|                            | 明细查询<br>扫码查看回单                                                                                                    | 旬等更多便捷的微馨提示:取消关注<br>公众号后,您绑定<br>解绑。 | 数信金<br>主'昆<br>定的 | s |                                           | 明细查询                                        |
|                            | 产品介绍<br>绑定账户                                                                                                    | 银行卡】                                |                  |   |                                           | 昆仑普卡 6217***<br>追绑本人其他账户 <u>点击这里, 立即添加</u>  |
| Î                          | ≡我的财富                                                                                                    | ≡e+生活                               | ■ e+生活    ■ 我行服务 |   |                                           | 本日 本周 本月 近三个月                               |
|                            |                                                                                                    |                                     |                  |   |                                           | 起后日期: 2020-06-28 ▼<br>截止日期: 2020-06-28 ▼ 查询 |

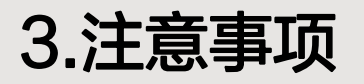

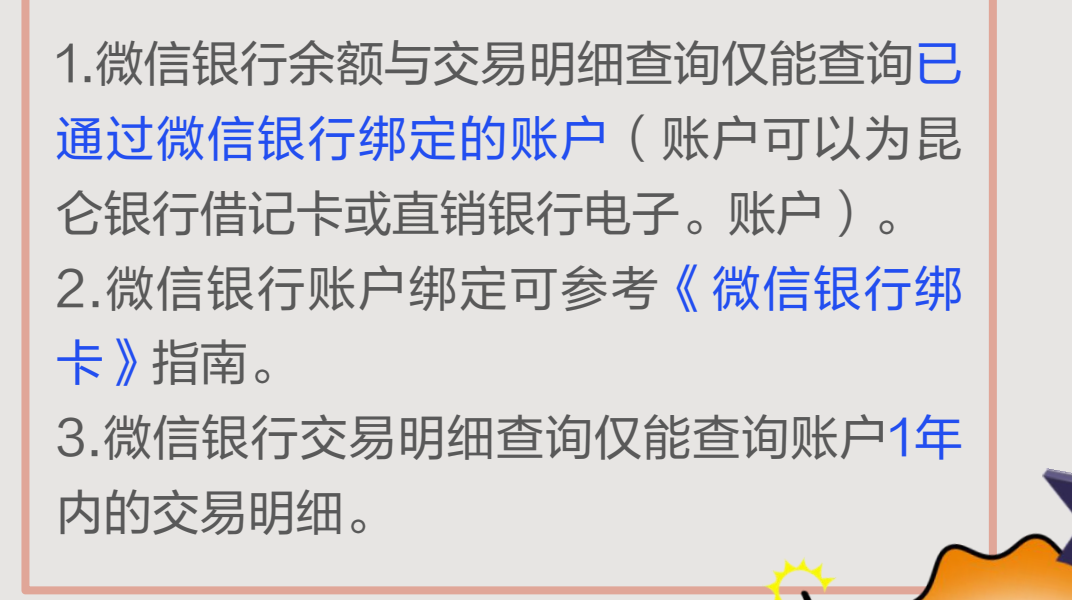

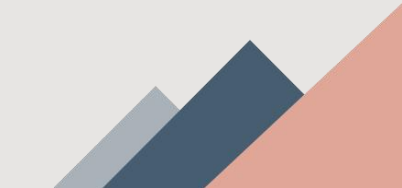

Î

õ

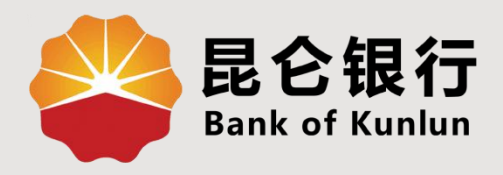

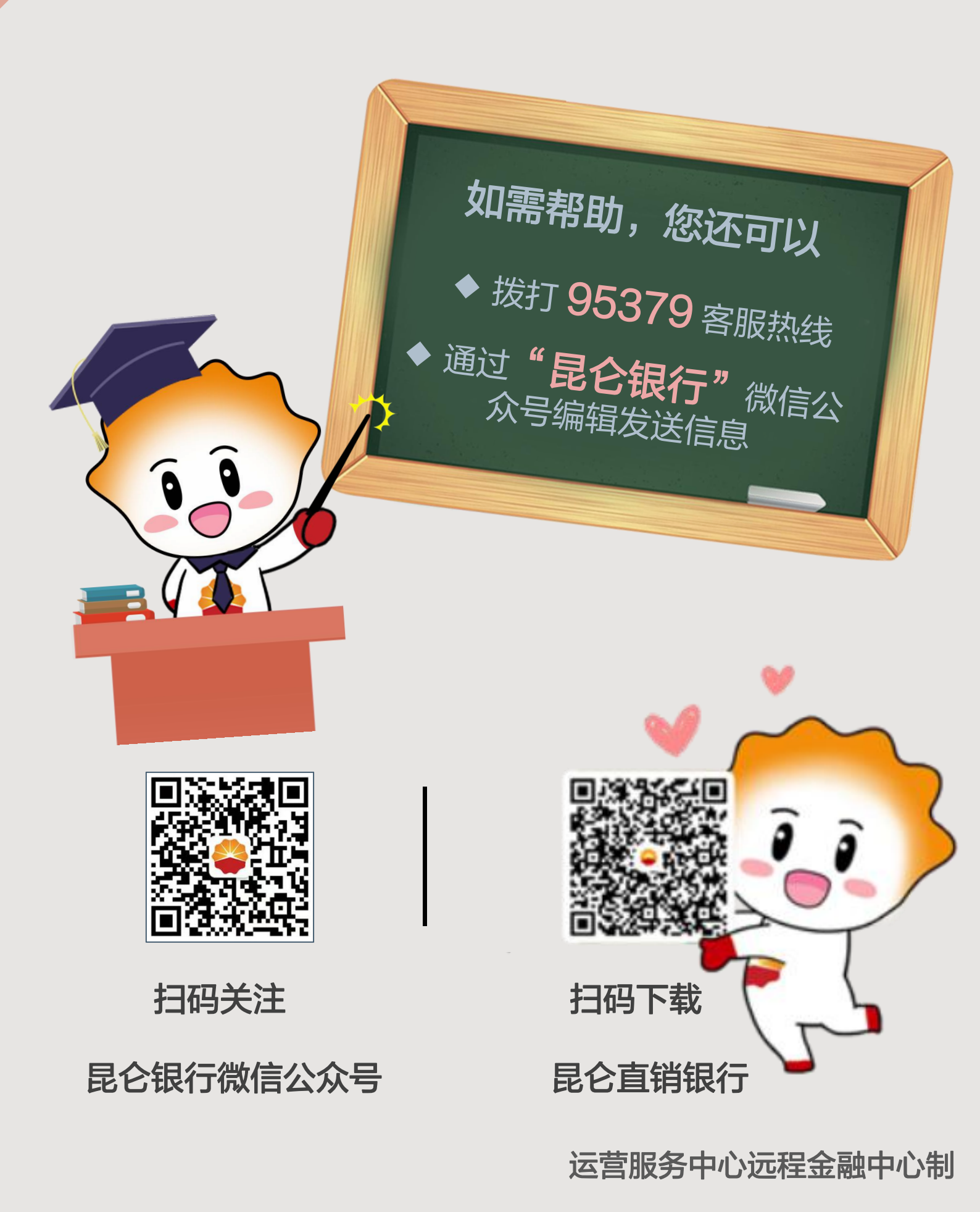